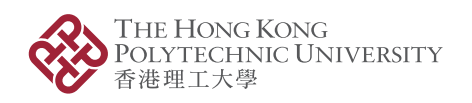

University Research Facility in Life Sciences 生命科學中心實驗室

### University Research Facility Management System (URFMS) Quick Guide For New ULS Users

September 2024

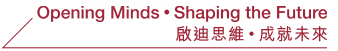

- The **URFMS** can be accessed via the following paths:
- 1. Go to: https://urfms.polyu.edu.hk/
- 2. Go to relevant URF's website for "(Equipment) Booking"
- 3. Go to the RIO website (<u>https://www.polyu.edu.hk/rio</u>)

(For Researcher  $\rightarrow$  Online Systems)

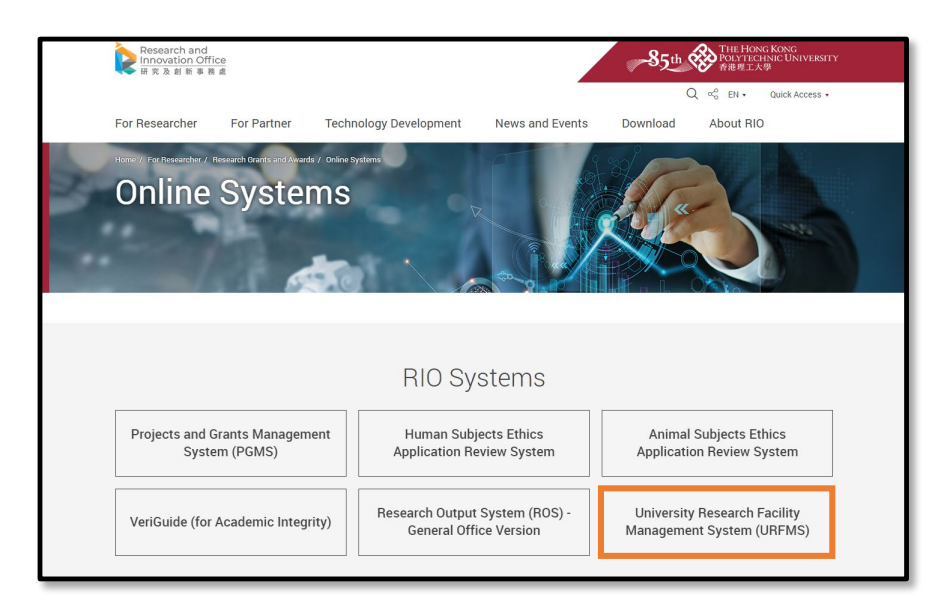

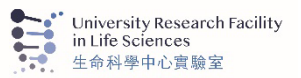

- For new user, click "New User Registration"
- For existing users, click "Login" at the top-right corner

| THE HONG KONG<br>POLYTECHNIC UNIVERSITY URFMS<br>香港理工大學                                                                                                    | For existing user                                                                                                    |
|----------------------------------------------------------------------------------------------------|----------------------------------------------------------------------------------------------------|
|                                                                                                    | Search                                                                                                    |
| Signed out successfully.                                                                                                    |                                                                                                    |
| Facilities New User Registration For new user                                                                                                    |                                                                                                    |
| Welcome to the University Research Facility Management System (URFMS). Please select the URF(s) below                                                                                                    | to view and reserve facilities offered by the URF(s).                                                                   |
|                                                                                                    |                                                                                                    |
| All Facilities                                                                                                    |                                                                                                    |
| University Research Facility in Behavioral and Systems Neuroscience (UBSN)<br>The University Research Facility in Behavioral and Systems Neuroscience (UBSN) is a state-of-the-art think tar<br>principal investigators and researchers as well as those from other higher education institutions. | k and interdisciplinary technological platform supporting the research endeavors of PolyU's                             |
| University Research Facility in Materials Characterization and Device Fabrication - N<br>The Materials Research Centre (MRC) houses a diverse range of equipment for materials synthesis, characteri<br>developments in materials science and technology within PolyU and to promote               | aterials Research Centre (UMF-MRC)<br>ation and processing. The mission of the Centre is primarily to underpin research |
|                                                                                                    |                                                                                                    |

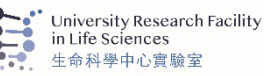

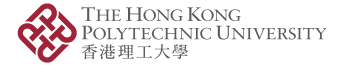

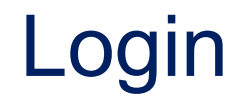

| ● 香港理工大學                                                                                                    |                                                                             |
|----------------------------------------------------------------------------------------------------|-----------------------------------------------------------------------------|
|                                                                                                    | Search                                                                      |
| Facilities New User Registration                                                                                                    |                                                                             |
| For PolyU Staff / Students<br>Please clic <u>here c</u> click "login" at the top right hand-corner with your NetID to access the system.                                                           |                                                                             |
| Note: For non-academic staff and students, you are required to obtain an endorsement from your supervisor before y<br>supervisor, please click "My Supervisor" under 'My Profile' on the top menu. | you are allowed to make bookings in the system. To submit a request to your |
| For Other Users<br>Please complete the <u>registration form</u> to submit a request to the representatives of the facility which you intend to ac                                                  | cess.                                                                       |
| For other enquiries, please contact us by email to <u>urfms.support@polyu.edu.hk</u>                                                                                                    |                                                                             |
| Please click here for the Personal Information Collection Statement (PICS) for Staff                                                                                                    | © Copyright 2020–2022 The Hong Kong Polytechnic University                  |
|                                                                                                    |                                                                             |
|                                                                                                    |                                                                             |

- Notes to PIs of research projects:
  - Click "Login" and sign in with NetID and password
  - Academic staff are not required to provide supervisor information in the system

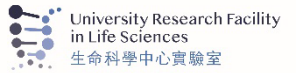

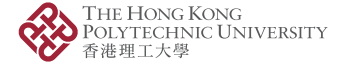

### For new user, you are required to view and agree the Terms and Conditions for each University Research Facility for your first time login to URFMS

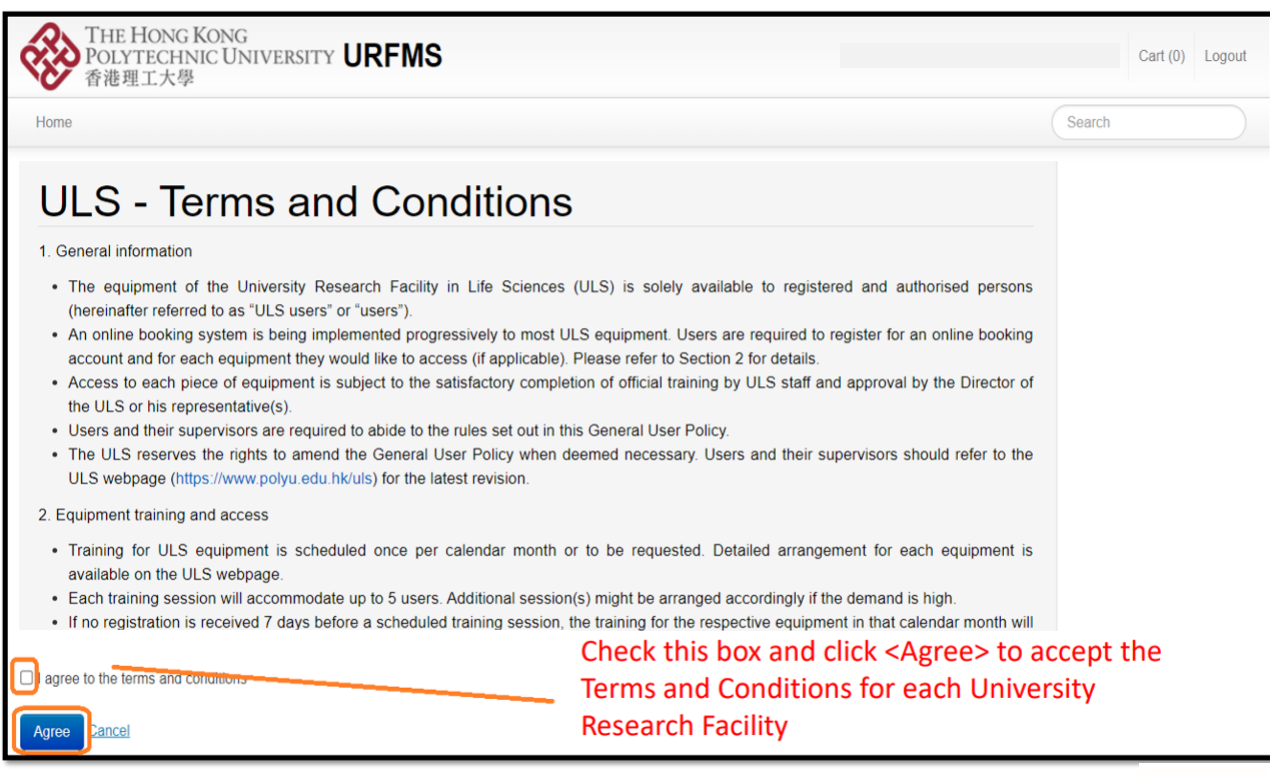

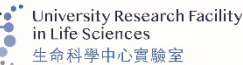

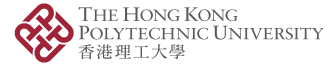

### Main Menu

| POLYTECHNIC UNIVERSITY URFMS<br>香港理工大學                                                                                                    | Cart (0) Logout                                                                                                    |
|----------------------------------------------------------------------------------------------------|----------------------------------------------------------------------------------------------------|
| Home My Payment Source - My Reservation My Item My Pr                                                                                                    | Manage Facilities + Search                                                                                                    |
| Facilities                                                                                                    |                                                                                                    |
| Welcome to the University Research Facility Management System (URFMS). Pl                                                                                                    | Please select the URF(s) below to view and reserve facilities offered by the URF(s).                                                                                     |
|                                                                                                    |                                                                                                    |
|                                                                                                    |                                                                                                    |
| All Facilities                                                                                                    |                                                                                                    |
| All Facilities<br><u>University Research Facility in Behavioral and Systems Neuro</u><br>The University Research Facility in Behavioral and Systems Neuroscience (UBSN<br>nincipal investigators and researchers as well as those from other higher educatio | <b>escience (UBSN)</b><br>I) is a state-of-the-art think tank and interdisciplinary technological platform supporting the research endeavors of PolyU's on institutions. |

#### My Payment Sources:

You can check your available payment source(s) with its transaction history.

For PIs, you can manage your payment source(s) (e.g. top-up/ release money to your payment source(s), add user(s) to use payment source(s) and allocate quota for each added user to the payment source(s))

Please note that ULS users can use a virtual ULS cheque account (i.e. ULS-ABCT-TAIMANCHAN-001) as a backup when a true funding account (i.e. PGMS project account) is insufficient fund for reservation

My Reservations: You can check your reservation history for equipment

My Items: You can check your item(s) purchased

My Profile: You can check your personal information (e.g. supervisor information) and update your emergency contact

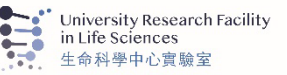

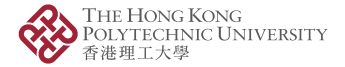

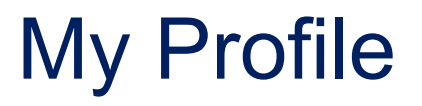

| Home                       | My Payment Source     | My Reservation | My Item                                           | My Profile          |               |
|----------------------------|-----------------------|----------------|---------------------------------------------------|---------------------|---------------|
| My F                       | Profile               |                |                                                   |                     |               |
| My Profile                 | My Supervisor         |                |                                                   |                     |               |
| Full Name                  |                       |                |                                                   |                     |               |
| Username<br>scderek        |                       |                |                                                   |                     |               |
| <b>Email</b><br>pgms.pgfas | t002@uat.polyu.edu.hk | Ent            | er your                                           | emergen<br>one numl | cy<br>ber and |
| Last Login<br>08 Dec 202   | 1 6:49 PM             | clic           | k <upda< td=""><td>ate&gt;.</td><td></td></upda<> | ate>.               |               |
| Supervisor                 |                       |                |                                                   |                     |               |
| Supervisor                 | Email                 |                |                                                   |                     |               |
| telephone                  | e Number 🥖            | ]              |                                                   |                     |               |
| Update                     |                       |                |                                                   |                     |               |

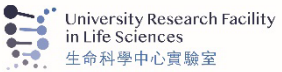

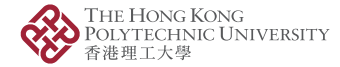

# My Supervisor

Supervisor Approval History

Supervisor

Request date

Raf, No.

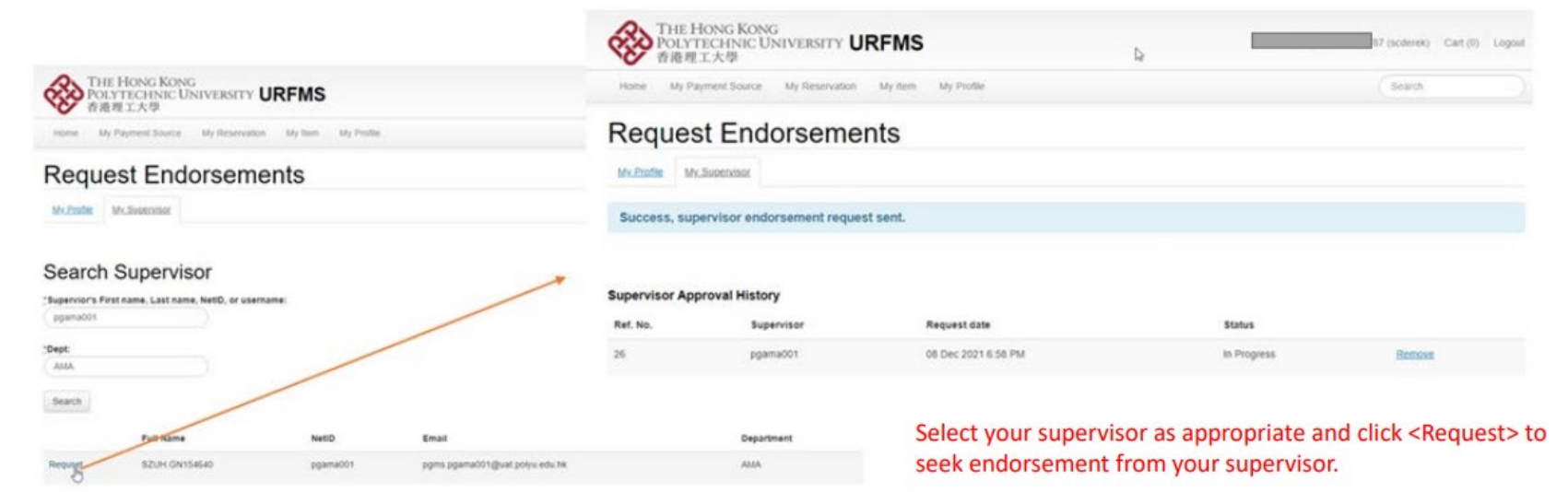

#### Important Note:

Only non-academic staff and students are required to seek for supervisor endorsement.

@ Copyright 2029-2021 The Hong Kong Pstylechnic University

Status

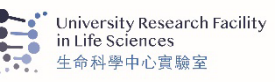

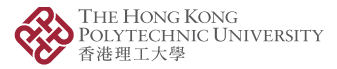

### Supervisor Endorsement

 After a user submitted a request to his/her supervisor for endorsement, the supervisor would receive the following email with hyperlink for endorsement of the request within 48 hours.

| URFMS Supervisor Endorsement Request (User: G S [FAST])                                                         |
|----------------------------------------------------------------------------------------------------|
| Dear Chi Min Pang,                                                                                              |
| The following URFMS user has nominated you as his/her supervisor. The request is submitted for your endorsement |
| User Name: G [FAST]                                                                                             |
| NetID: Clicking the link to endorse the request.                                                                |
| Post Title: Assistant Officer                                                                                   |
| Please click here to view the User Policy and review the application at your earliest convenience.              |
| The link will exipre on: 11 Dec 2021 12:21PM                                                                    |
| Thank you,                                                                                                    |
| University Research Facility Management System                                                                  |

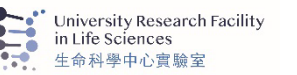

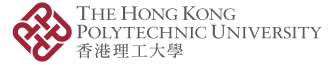

## Supervisor Endorsement

 Supervisor is required to view and agree the following Terms and Conditions for each request from user and ensure that user abides all rules and/or conditions as stipulated in each University Research Facility's User Policy

| THE HONG KONG<br>POLYTECHNIC UNIVERSITY URFMS<br>香港理工大學                                                                                                    | Login                                                                                                    |
|----------------------------------------------------------------------------------------------------|----------------------------------------------------------------------------------------------------|
|                                                                                                    | Search                                                                                                    |
| $\triangleright$                                                                                                    |                                                                                                    |
| <ol> <li>The supervisor is liable to the cost for equipment/platform usage, overtime usage, no-show<br/>replacement of damaged equipment resulted from misuse by the users.</li> <li>The supervisor is responsible for informing the user of the university and/or departmental s<br/>precautions about each experiment.</li> <li>The supervisor should ensure that the user abides by all rules and/or conditions as stipula<br/>4. The facilities on UREMS reserve the rights to amend their respective Terms &amp; Conditions of the user of the user o</li></ol> | w penalty, training, consumables, technical support, repairing and/or<br>safety policies, as well as the potential hazards and safety<br>ated in the User Policy of each facility on URFMS. |
| Agree Decline                                                                                                    | Check this box and click <agree> to<br/>accept the Terms and Conditions<br/>for supervisor endorsement.</agree>                                                                             |
|                                                                                                    | ••••* University Research Facility                                                                                                    |

HONG KONG

hnic University

## Setup Payment Source for First Time Login

### My Payment Source

#### You do not have any payment sources

You are required to secure a valid payment source to get start. URFMS recognizes the following types of payment sou

- · PGMS project accounts for research;
- · other project accounts administrated by FO/EDC for teaching and learning
- · departmental accounts (e.g. DEA, Departmental Pool Accounts for Associated Money, etc); and
- · external accounts for external users (e.g. cheques)

You can reach the following contact person for setting up the payment source:

Please note that ULS users can use a virtual ULS cheque account (i.e. ULS-ABCT-TAIMANCHAN-001) as a backup only when a true funding account (i.e. PGMS project account) is insufficient fund for reservation

Please contact ULS staff for the setup

| Type of Payment Source             | User                                                                                                    | Contact Person                                                                                                    |  |  |  |  |  |
|------------------------------------|----------------------------------------------------------------------------------------------------|----------------------------------------------------------------------------------------------------|--|--|--|--|--|
| PGMS project accounts              | Principle Investigators, Research Team Members, Research Staff, Research Personnel                                 | Project coordinator                                                                                                    |  |  |  |  |  |
| Other Project accounts             | Principle Investigators, Project Team Members, Project Staff                                                       | Project coordinator                                                                                                    |  |  |  |  |  |
| Departmental accounts              | RPg students, TPg students, UG students                                                                            | Departmental administrator                                                                                                    |  |  |  |  |  |
| External accounts                  | External users                                                                                                    | <ul> <li>Please contact the representatives of facilities you intend to access:</li> <li>UBSN administrator<br/>Email : <u>urfms.ubsn@polyu.edu.hk</u></li> <li>UMF administrator<br/>Email : <u>hardy.lui@polyu.edu.hk</u></li> </ul> |  |  |  |  |  |
| For other enquiries regarding      | or other enquiries regarding payment source setup, please contact us by email to <u>urfms.support@polyu.edu.hk</u> |                                                                                                    |  |  |  |  |  |
| Please click nere for the Personal | Information Collection Statement (PICS) for Stan                                                                   | Copyright 2020-2021 The Hong Kong Polytechnic Onliversity                                                                                                    |  |  |  |  |  |

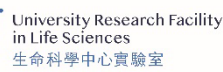

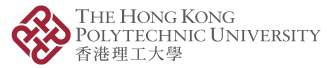

## **Training Request**

### University Research Facility in Life Sciences (ULS)

Please visit the link below to access the instruments in ULS:

https://www.polyu.edu.hk/uls

And please visit here to make reservation

Biochemical Analysis

Cellular Analysis

Agilent Seahorse XFe24 Extracellular Flux Analyser Seahorse plate

Fluorescence Microscopy

Nikon SMZ1270i Fluorescence Stereomicroscope

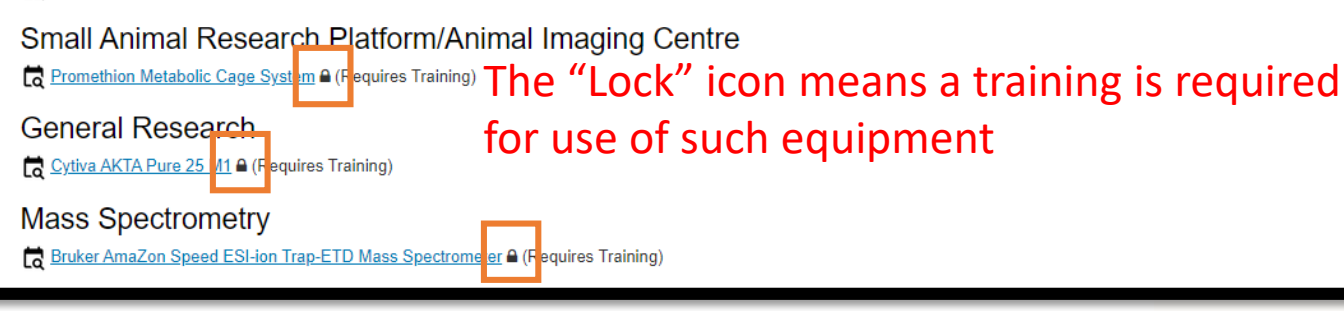

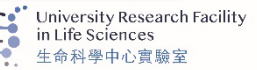

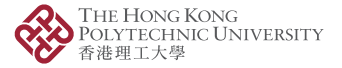

# **Equipment Booking**

### University Research Facility in Life Sciences (ULS)

#### Agilent Seahorse XFe24 Extracellular Flux Analyser

The Seahorse XFe24 extracellular flux analyser measures oxygen consumption rate (OCR) and extracellular acidification rate (ECAR), at intervals of approximately 5-8 minutes, of live cells in a 24-well plate format. OCR is a key indicator of mitochondrial respiration and ECAR reflects glycolysis. It is an important instrument that provides a system-level view of cellular metabolic function in cultured living cells, islets, and ex vivo samples.

| CHANT                                           | t Source<br>TAIMAN / ULS-ABCT-TA      | AIMANCHAN-001 (\$10,000 | 0.00) 🗸                                   | VISIDIC TO | racial strif only        | Please<br>desire   | e choose<br>ed time-slo | a valid<br>ot and cr | account<br>eate the b | and the<br>booking |
|-------------------------------------------------|---------------------------------------|-------------------------|-------------------------------------------|------------|--------------------------|--------------------|-------------------------|----------------------|-----------------------|--------------------|
| Start Tin                                       | ne                                    |                         |                                           |            | Duration                 |                    |                         |                      |                       |                    |
| 22 Mar                                          | 2022                                  | 1                       | ✓ 00 ✓ AM ✓                               |            | 1:00                     |                    |                         |                      |                       |                    |
| End Tim                                         | e                                     |                         |                                           |            | Enter "total minutes" of | or "hours:minutes" |                         |                      |                       |                    |
| 22 Mar                                          | 2022                                  | 2                       | ✓ 00 ✓ AM ✓                               |            |                          |                    |                         |                      |                       |                    |
| Create                                          | Cancel                                |                         |                                           |            |                          |                    |                         |                      |                       |                    |
| Create<br>Mar 20 –                              | <u>Cancel</u><br>26, 2022             |                         |                                           |            |                          |                    | today < >               |                      |                       |                    |
| Create<br>Mar 20 –                              | <u>Cancel</u><br>26, 2022<br>Sun 3/20 | Mon 3/21                | Tue 3/22                                  | Wed 3/23   | Thu 3/24                 | Fri 3/25           | today < ><br>Sat 3/26   |                      |                       |                    |
| Create<br>Mar 20 –<br>12am                      | Cancel<br>26, 2022<br>Sun 3/20        | Mon 3/21                | Tue 3/22                                  | Wed 3/23   | Thu 3/24                 | Fri 3/25           | today < ><br>Sat 3/26   |                      |                       |                    |
| Create<br>Mar 20 –<br>12am<br>1am               | Cancel<br>26, 2022<br>Sun 3/20        | Mon 3/21                | Tue 3/22<br>1:00 - 2:00<br>My Reservation | Wed 3/23   | Thu 3/24                 | Fri 3/25           | today < ><br>Sat 3/26   |                      |                       |                    |
| Create<br>Mar 20 –<br>12am<br>1am<br>2am        | Cancel<br>26, 2022<br>Sun 3/20        | Mon 3/21                | Tue 3/22<br>1:00 - 2:00<br>My Reservation | Wed 3/23   | Thu 3/24                 | Fri 3/25           | today < ><br>Sat 3/26   |                      |                       |                    |
| Create<br>Mar 20 –<br>12am<br>1am<br>2am<br>3am | Cancel<br>26, 2022<br>Sun 3/20        | Mon 3/21                | Tue 3/22<br>1:00 - 2:00<br>My Reservation | Wed 3/23   | Thu 3/24                 | Fri 3/25           | today < ><br>Sat 3/26   |                      |                       |                    |

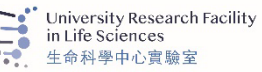

## Extend a booking

| Home My Paym nt Source                 | My Reservation My Item                 | My Profile            |
|----------------------------------------|----------------------------------------|-----------------------|
| My Reservation                         | on                                     |                       |
| Upcoming All                           |                                        |                       |
| If you wish to change your reservation | n period, please click "Reservation    | Period"               |
| Ref. No. Action Rese                   | ervation Period (Edit/Extend)          | Instrument            |
| 8904-8376 <u>ancel (Tue</u> )          | <u>) 26 Jul 2022 8:00 AM - 8:30 AM</u> | ULS / Testing machine |

 To extend/edit a booking, users need to enter the "My Reservation" page.
 In the "My Reservation", click the booking to be extended/edited.

Please click here for the Personal Information Collection Statement (PICS) for Staff

\* amounts are estimates

© Copyright 2020–2022 The Hong Kong Polytechnic University

\* \$5.00

New

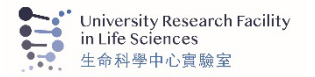

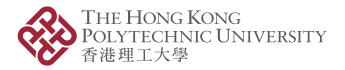

## Extend a booking

| Start Time  |   |   |    |   |    |   |
|-------------|---|---|----|---|----|---|
| 26 Jul 2022 | 8 | ~ | 00 | ~ | AM | ~ |
| End Time    |   |   |    |   |    |   |
| 26 Jul 2022 | 8 | ~ | 30 | ~ | AM | ~ |

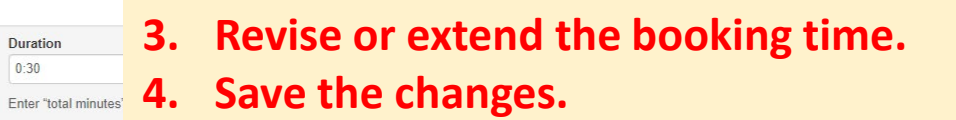

today < >

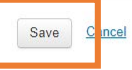

Jul 24 - 30, 2022

| Sun 7/24 | Mon 7/25                        | Tue 7/26                   | Wed 7/27 | Thu 7/28 | Fri 7/29 | Sat 7/30 |
|----------|---------------------------------|----------------------------|----------|----------|----------|----------|
| am       |                                 |                            |          |          |          |          |
| 1am      |                                 |                            |          |          |          |          |
| 2am      |                                 |                            |          |          |          |          |
| 3am      |                                 |                            |          |          |          |          |
| 4am      |                                 |                            |          |          |          |          |
| 5am      |                                 |                            |          |          |          |          |
| 6am      |                                 |                            |          |          |          |          |
| 7am      |                                 |                            |          |          |          |          |
| 8am      |                                 | 8:00 - My Reservation<br>= |          |          |          |          |
| 9am      | 8:00AM-8:30AM<br>My Reservation |                            |          |          |          |          |
| 0        |                                 |                            |          |          |          |          |

Duration 0:30

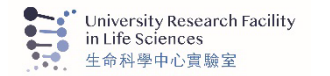

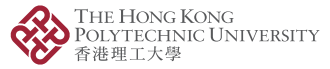

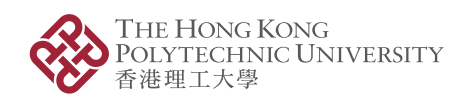

University Research Facility in Life Sciences 生命科學中心實驗室

# For enquiries, please contact

- Any staff of ULS
- RIO at urfms.support@polyu.edu.hk

Opening Minds • Shaping the Future 啟迪思維 • 成就未來